#### **Guide to download Microdata**

#### Step 1: Please visit at url https://www.mospi.gov.in/ to select the type of data required.

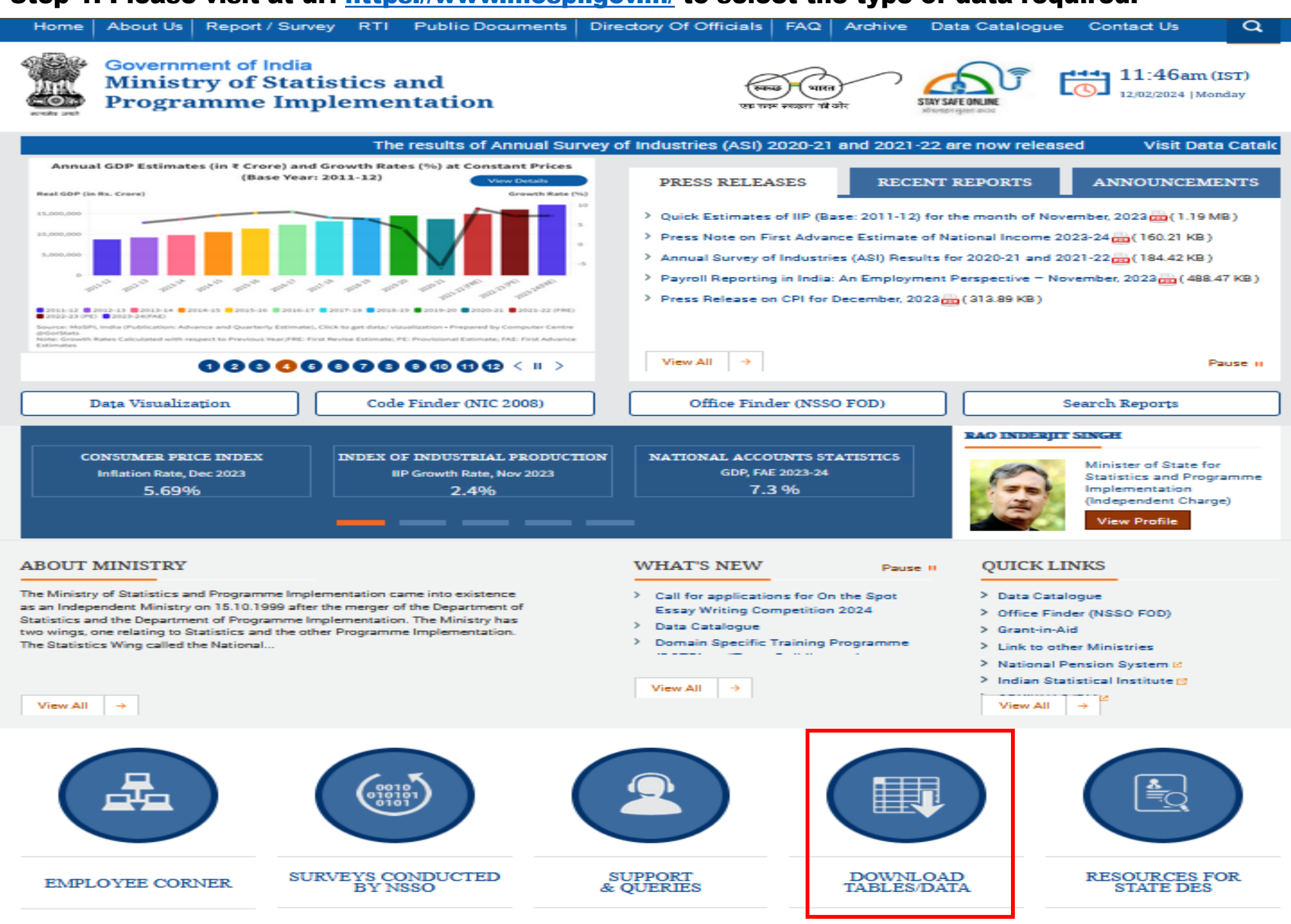

Home About Us Report / Survey RTI Public Documents Directory Of Officials FAQ Archive Data Catalogue Contact Us

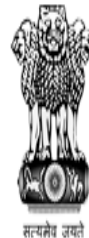

Government of India Ministry of Statistics and Programme Implementation

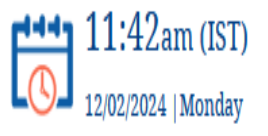

## DOWNLOAD TABLES DATA

Home > Download Tables Data

#### > National Data Archive

- > Document related to national account
- National Accounts Data
- > Statistical Year Book
- > ASI
  - > ASI Summary Results
  - > ASI Tabulated Data

> CPI

### Most Important

- Classification
- National industrial Classification
  - > Forewords
- > Alphabetic Index 5digit
- National Industrial Classification 2004 (NIC-2004)
- National Industrial Classification 1998 (NIC-1998)

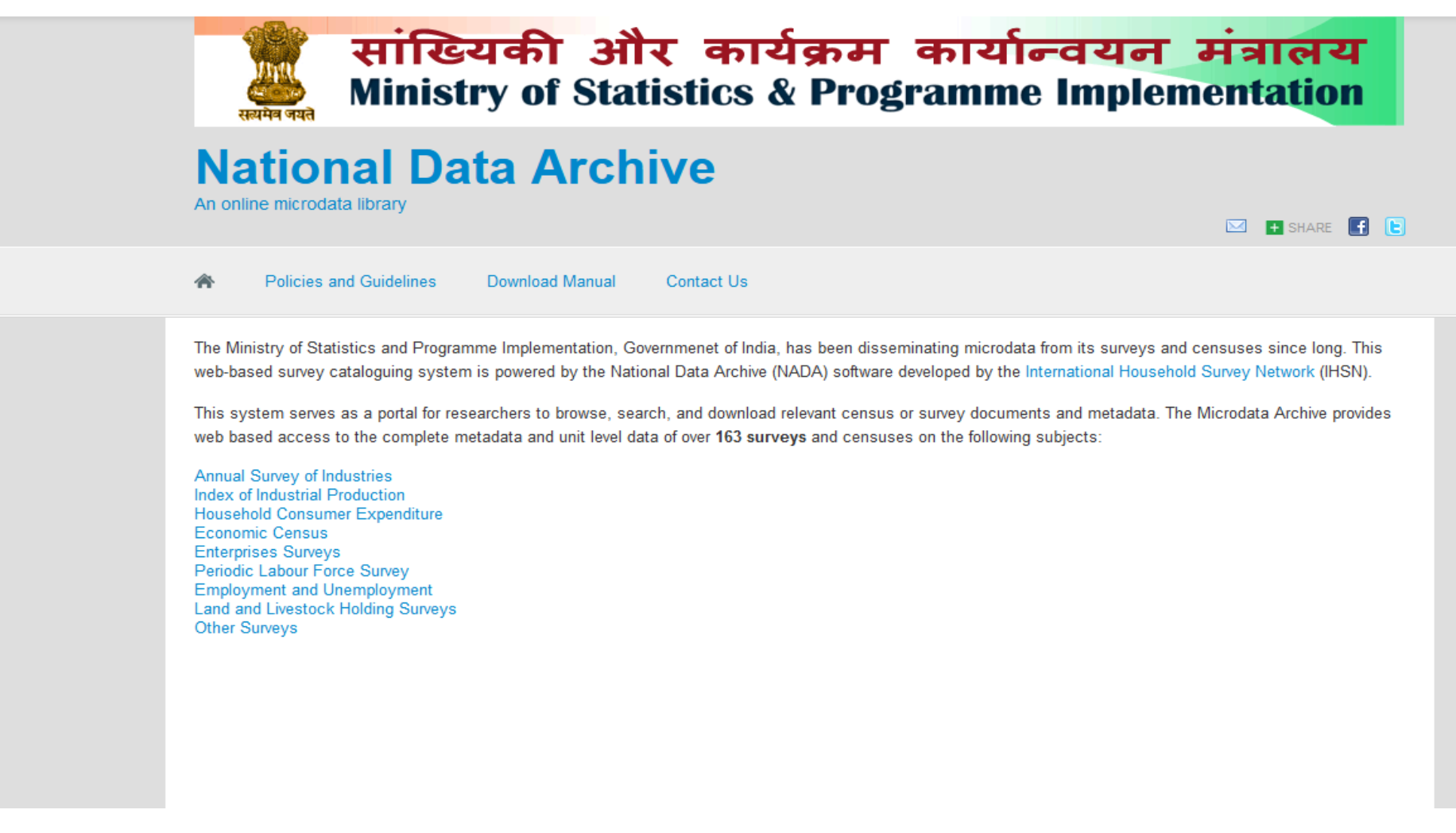

OR

Step I : Visit url <u>https://microdata.gov.in/nada43/index.php/home</u> to select the type of data required.

🖂 🕂 SHARE 📑 📘

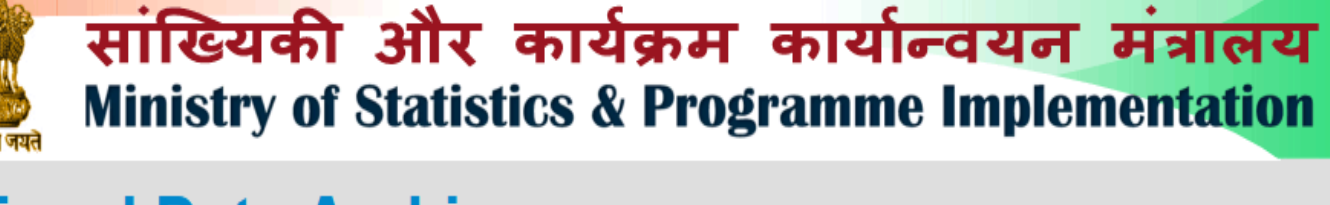

## **National Data Archive**

An online microdata library

A Policies and Guidelines Download Manual Contact Us

The Ministry of Statistics and Programme Implementation, Governmenet of India, has been disseminating microdata from its surveys and censuses since long. This web-based survey cataloguing system is powered by the National Data Archive (NADA) software developed by the International Household Survey Network (IHSN).

This system serves as a portal for researchers to browse, search, and download relevant census or survey documents and metadata. The Microdata Archive provides web based access to the complete metadata and unit level data of over **163 surveys** and censuses on the following subjects:

Annual Survey of Industries Index of Industrial Production Household Consumer Expenditure Economic Census Enterprises Surveys Periodic Labour Force Survey

Employment and Unemployment Land and Livestock Holding Surveys Other Surveys

Step II : Select Collections to explore catalogs in it. Let us select Periodic Labour Force Survey (PLFS) collection.

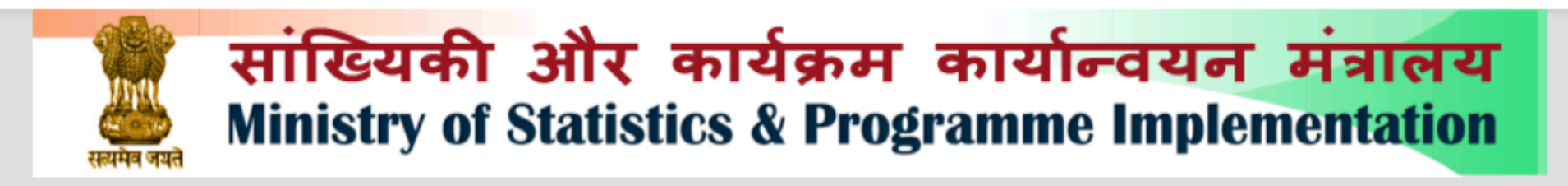

# **National Data Archive**

An online microdata library

Policies and Guidelines Download Manual Contact Us
 HOME > CENTRAL DATA CATALOG > PERIODIC LABOUR FORCE SURVEY

## **Periodic Labour Force Survey**

ABOUT

DATASETS

The objective of PLFS is primarily to estimate the key employment and unemployment indicators (viz. Worker Population Ratio, Labour Force Participation Rate, Unemployment Rate) in the short time interval of three months for the urban areas only in the 'Current Weekly Status' (CWS). PLFS also estimate employment and unemployment indicators in both 'Usual Status' (ps+ss) and CWS in both rural and urban areas annually.

Visit catalog »

🖂 🕂 SHARE 📑 📘

| CENTRAL CATALOG                                                                   | Periodic Labour Force Survey                                                                                                    |  |
|-----------------------------------------------------------------------------------|----------------------------------------------------------------------------------------------------|--|
| BEARCH BY KEYWORD<br>In study description                                         | ABOUT DATASETS                                                                                                    |  |
| In variable description                                                           | Found 8 studies out of 8                                                                                                    |  |
| Search Reset                                                                      | Showing 1-8 of 8 studies                                                                                                    |  |
| FILTER BY YEAR       Show studies conducted between       1975     and       2020 | Periodic Labour Force Survey (PLFS), July, 2022- June, 2023     .      By:     Collection: Periodic Labour Force Survey     Created on: Oct 09, 2023 Last modified: Oct 09, 2023 Views: 20430                                                                                             |  |
| FILTER BY COUNTRY  AII  View / Select More                                        | Periodic Labour Force Survey (PLFS), July 2021-June 2022                                                                                                    |  |
| FILTER BY DATA ACCESS     ?       All     Public use data files                   | Periodic Labour Force Survey (PLFS), Calendar Year 2022<br>(Jan22 Dec22) By: Collection: Periodic Labour Force Survey                                                                                                    |  |
|                                                                                   | Created on: Jun 06, 2023 Last modified: Jun 06, 2023 Views: 9131     Unit Level Data of Periodic Labour Force Survey (PLFS) July     2020-June 2021     .     By:     Collection: Periodic Labour Force Survey     Created on: Data of Periodic Labour modified: Jul 31, 2023 Views: 6230 |  |
|                                                                                   | Periodic Labour Force Survey (PLFS), Calendar Year 2021     (Jan21 Dec21)                                                                                                    |  |
|                                                                                   | Periodic Labour Force Survey (PLFS), July 2019-June 2020     .      Sy:     Collection: Periodic Labour Force Survey     Created on: Jun 06, 2023 Last modified: Jun 06, 2023 Views: 6049                                                                                                 |  |
|                                                                                   | Periodic Labour Force Survey (PLFS), July 2018-June 2019     .      .      .      Collection: Periodic Labour Force Survey     Created on: Jun 06, 2023 Last modified: Jun 06, 2023 Views: 6536                                                                                           |  |
|                                                                                   | Periodic Labour Force Survey (PLFS), July 2017-June 2018     INDIA.      By:     Collection: Periodic Labour Force Survey     Created on: Jun 06, 2023 Last modified: Jun 06, 2023 Views: 15655                                                                                           |  |

Step III : Click on Datasets or Visit Catalog tab. List of Catalog will display as shown below.

| < CENTRAL CATALOG                                   | Period              | ic Labour Force Survey                                                                                                    |
|-----------------------------------------------------|---------------------|----------------------------------------------------------------------------------------------------|
| BEARCH BY KEYWORD                                   | ABOUT               | DATASETS                                                                                                    |
|                                                     | Found 8             | studies out of 8 🛎 🖻                                                                                                    |
|                                                     | Sort results by: Co | auntry 🛧   Year   Title   Popularity                                                                                                    |
| Search Reset                                        | Showing 1-8 of      | 8 studies                                                                                                    |
| FILTER BY YEAR                                      | e                   | Periodic Labour Force Survey (PLFS), July, 2022- June, 2023                                                                                                    |
| Show studies conducted between<br>1975 v and 2020 v |                     | Collection: Periodic Labour Force Survey Created on: Oct 09, 2023 Last modified: Oct 09, 2023 Views: 20430                                                                                 |
| FILTER BY COUNTRY                                   | 0                   | Periodic Labour Force Survey (PLFS), July 2021-June 2022                                                                                                    |
| View / Select More                                  |                     | Collection: Periodic Labour Force Survey Created on: Jun 06, 2023 Last modified: Jun 06, 2023 Views: 26317                                                                                 |
| FILTER BY DATA ACCESS ?                             | ۲                   | Periodic Labour Force Survey (PLFS), Calendar Year 2022<br>(Jan22 Dec22)                                                                                                    |
| Public use data files                               |                     | By:<br>Collection: Periodic Labour Force Survey                                                                                                    |
|                                                     |                     | Created on: Jun 06, 2023 Last modified: Jun 06, 2023 Views: 9131                                                                                                    |
|                                                     | Θ                   | 2020-June 2021                                                                                                    |
|                                                     |                     | By:<br>Collection: <u>Periodic Labour Force Survey</u><br>Created on: <u>we of coop</u> modified: Jul 31, 2023 Views: 6230                                                                 |
|                                                     | Θ                   | View study<br>Periodic Labour Force Survey (PLFS), Calendar Year 2021<br>(Jan21 Dec21)                                                                                                    |
|                                                     |                     | •<br>By:<br>Collection: Periodic Labour Force Survey                                                                                                    |
|                                                     |                     | Created on: Jun 06, 2023 Last modified: Jun 06, 2023 Views: 6668                                                                                                    |
|                                                     | 0                   | By:<br>Collection: Periodic Labour Force Survey                                                                                                    |
|                                                     |                     | Created on: Jun 06, 2023 Last modified: Jun 06, 2023 Views: 6049                                                                                                    |
|                                                     | a                   | Periodic Labour Force Survey (PLFS), July 2018-June 2019                                                                                                    |
|                                                     |                     | Collection: Periodic Labour Force Survey Created on: Jun 06, 2023 Last modified: Jun 06, 2023 Views: 6536                                                                                  |
|                                                     | ٢                   | Periodic Labour Force Survey (PLFS), July 2017-June 2018<br>INDIA,<br>By:<br>Collection: Periodic Labour Force Survey<br>Created on: Jun 06, 2023 Last modified: Jun 06, 2023 Views: 15655 |
|                                                     |                     |                                                                                                    |

**Step IV : Select desired Study to view/download Microdata /Metadata.** 

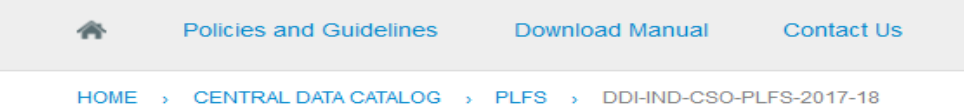

### INDIA - Periodic Labour Force Survey (PLFS), July 2017-June 2018

|                                                                | eference ID<br>Year<br>Country<br>Producer(s)<br>Sponsor(s)<br>ollection(s) | DDI-IND-CSO-PLFS-2017-18 0 INDIA MINISTRY OF STATISTICS & PROGRAMME IMPLEMENTATION Periodic Labour Force Survey DESCRIPTION DATA DESCRIPTION G GET MICRODATA | CREATED ON<br>Jun 06, 2023<br>LAST MODIFIED<br>Jun 06, 2023<br>PAGE VIEWS<br>15979 |
|----------------------------------------------------------------|-----------------------------------------------------------------------------|----------------------------------------------------------------------------------------------------|------------------------------------------------------------------------------------|
| Documentation<br>Download the questionna<br>Technical Document | aires, technio<br><b>ts</b>                                                 | cal documents and reports that describe the survey process and the key results for this st                                                                   | udy.                                                                               |
| 💽 Data Layout                                                  |                                                                             |                                                                                                    | 55.62 KB                                                                           |
| Estimation Procedu                                             | re                                                                          |                                                                                                    | 335.5 KB                                                                           |
| Instructions to Field                                          | Staff PLFS                                                                  | Vol I                                                                                                    | 🔎 1.61 МВ                                                                          |
|                                                                |                                                                             |                                                                                                    |                                                                                    |
| Instructions to Field                                          | Staff PLFS                                                                  | Vol II                                                                                                    | 🔎 272.48 КВ                                                                        |

Step V: Click on GET MICRODATA tab. If user is already registered, enter username/Password else click on Register for registration.

### Step VI: - NEW USER REGISTRATION PAGE : -

| National | Data Archive                                               |                                           |  |
|----------|------------------------------------------------------------|-------------------------------------------|--|
|          | Log in                                                     |                                           |  |
|          | Email Address:                                             |                                           |  |
|          | Password:                                                  |                                           |  |
|          | l'm not a robot                                            | reCAPTCHA<br>Privacy - Terms              |  |
|          | Login Register Forgot pa                                   | ssword<br>or login to our catalog will be |  |
| NEW USER | used in compliance with the terms of the CLICK ON "REGISTI | e NSO's Privacy Policy.                   |  |

## **User Registration**

| First Name *             |
|--------------------------|
| Last Name*               |
|                          |
| Email Address *          |
| Country *                |
| -                        |
| Password *               |
| Password Confirm *       |
| dere kz                  |
| Type the text in the box |
| register                 |

#### Step VII: Confirmation mail will be sent to the user on his registered mail id : -

## Register

You account has been created but before you can login, we need to confirm your email address. We have emailed you the instructions to activate your user account.

#### Step VIII: - Once user is created, enter login/ password.

| To access public access files, please login or<br>register to continue. | r |
|-------------------------------------------------------------------------|---|
|                                                                         |   |
| Log in                                                                  |   |
| Email Address:                                                          |   |
|                                                                         | _ |
| Password:                                                               |   |
| ju wzd                                                                  |   |
| Type the text in the box                                                |   |
| juywzc                                                                  | × |
| Login Register Forgot password                                          |   |

Step IX: Fill out the application to access the required dataset and click on Submit button after agreeing the data access agreement.

| alds marked with * are recordatory.<br>The information provided on this page.                                                                                     | will be loss confidential and will be used for internal or reason only                                                                                    |  |  |  |  |
|----------------------------------------------------------------------------------------------------|----------------------------------------------------------------------------------------------------|--|--|--|--|
| the information provided on this page                                                                                                    | win be kept connoential and win be used for internal purpuses only.                                                                                       |  |  |  |  |
| Category Of Applicant                                                                                                    | Select Category                                                                                                    |  |  |  |  |
| esignation                                                                                                    |                                                                                                    |  |  |  |  |
| ostal Address                                                                                                    |                                                                                                    |  |  |  |  |
| elephone Number                                                                                                    |                                                                                                    |  |  |  |  |
| Vebsite                                                                                                    |                                                                                                    |  |  |  |  |
| sumated Number of Users of requested<br>ata                                                                                                    |                                                                                                    |  |  |  |  |
| ype of Dataset                                                                                                    | Select Dataset                                                                                                    |  |  |  |  |
| pplicant First name                                                                                                    | Ani                                                                                                    |  |  |  |  |
| ast name                                                                                                    | Chopra                                                                                                    |  |  |  |  |
| mail                                                                                                    | chopra.anii@nic.in                                                                                                    |  |  |  |  |
| states requested                                                                                                    | 125 - Survey on Unincorporated Non-Agricultural Enterprises (Excluding Construction) July-June 2010-11, NSS 676n Bound 2011                               |  |  |  |  |
| Intended use of the data:<br>Vease provide a short description of your res                                                                                        | iearch project (project question, objectives)                                                                                                    |  |  |  |  |
| Intended use of the data:<br>Nease provide a short description of your res<br>Nata Access Agreement<br>1. Access to requested data will be Emised<br>organization | earch project (project question, objectives)<br>I to the applicant, and in case of application made on behalf of an organization, to bonafide users in th |  |  |  |  |

#### Step X: - Download the selected dataset(s).

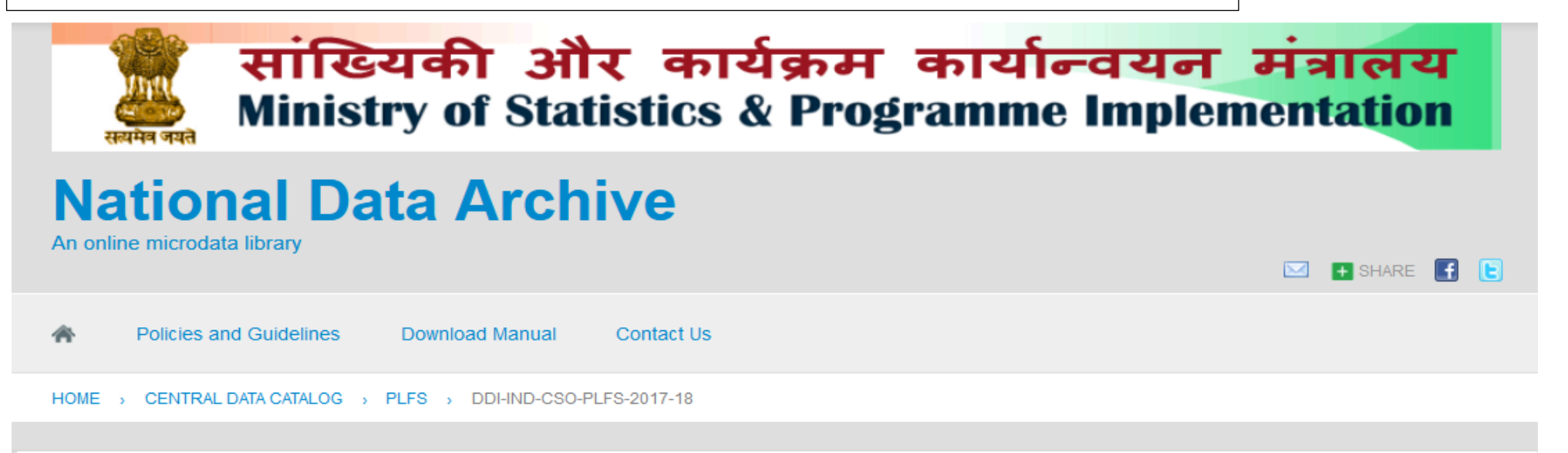

## INDIA - Periodic Labour Force Survey (PLFS), July 2017-June 2018

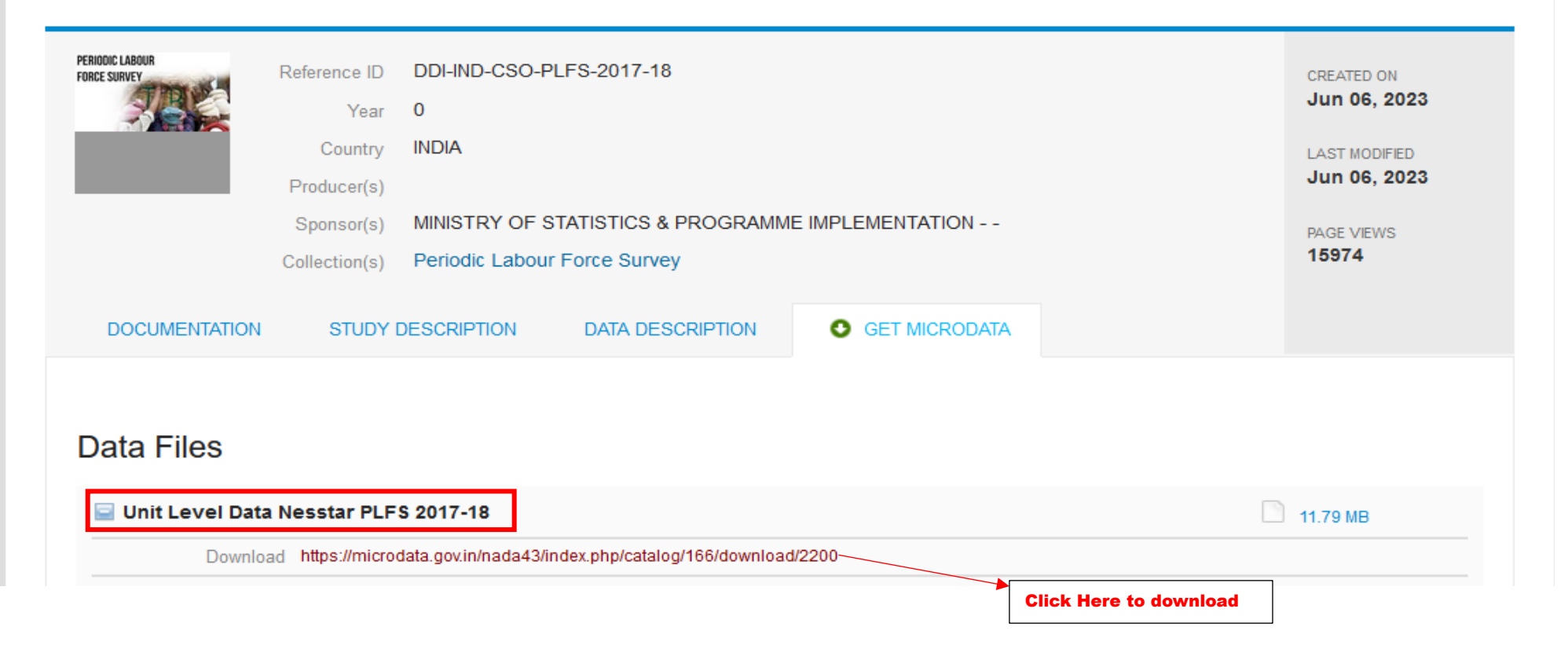

### Step XI : Extracting data in desired format

- 1) Extract files from downloaded .rar file (compressed file).
- 2) The extracted dataset can be opened through following extraction method:
  - i. Through **Nesstar** after installing the Nesstar explorer file.

| 💯 Unit Level Data Nesstar PLFS 2017-18.rar (evaluation copy) |                                        |                                |                         |  |  |  |  |
|--------------------------------------------------------------|----------------------------------------|--------------------------------|-------------------------|--|--|--|--|
| File Commands Tools Favorites Options Help                   |                                        |                                |                         |  |  |  |  |
| 🥦 🚞 🖾 🛄 🔍                                                    | . 🔨 🕕 🥥 🖷                              | 9 🔍 🚢                          |                         |  |  |  |  |
| Add Extract To Test View Delete Find                         | Wizard Info VirusScan Comm             | nent Protect SFX               |                         |  |  |  |  |
| ↑ Init Level Data Nesstar PLFS 2017-18.rar - RAR ar          | chive, unpacked size 164,559,563 bytes |                                |                         |  |  |  |  |
| Name                                                         | Size                                   | Packed Type                    | Modified CRC32          |  |  |  |  |
| <b>.</b>                                                     |                                        | File folder                    |                         |  |  |  |  |
| DDI-IND-CSO-PLFS-2017-18.Nesstar                             | 160,821,043                            | 8,764,866 Nesstar Study        | 11/21/2023 3:5 669AC719 |  |  |  |  |
| Guide to dowdload microdata.pdf                              | 1,097,318                              | 974,479 Adobe Acrobat Document | 4/13/2022 12:1 A2F7AA59 |  |  |  |  |
| NesstarExplorerInstaller.exe                                 | 2,641,202                              | 2,619,697 Application          | 2/17/2021 2:53 6F16F23D |  |  |  |  |

#### ii. Secondly, through Autopro.exe .

#### Nss72\_1.5\_new format.rar (evaluation copy)

File Commands Tools Favorites Options Help

| Add                                                                                                | Extract To    | Test | View | Delete | <b>O</b><br>Find | Wizard | Info  | ()<br>VirusScan | Comment | Protect | SFX        |        |                                       |                    |             |   |
|----------------------------------------------------------------------------------------------------|---------------|------|------|--------|------------------|--------|-------|-----------------|---------|---------|------------|--------|---------------------------------------|--------------------|-------------|---|
| 1 Nss72_1.5_new format.rar\Nss72_1.5_new format - RAR 4.x archive, unpacked size 231,960,625 bytes |               |      |      |        |                  |        |       |                 |         |         |            |        |                                       |                    |             |   |
| Name                                                                                               |               | ^    |      |        |                  |        |       | Size            |         |         | Packed     | Туре   |                                       | Modified           | CRC32       |   |
| - · ·                                                                                              |               |      |      |        |                  |        |       |                 |         |         |            | File f | older                                 |                    |             |   |
| 🔄 brandii                                                                                          | ngs           |      |      |        |                  |        | 1     | 08,778          |         |         | 75,434     | File f | older                                 | 8/11/2016 2:46     |             |   |
| softwa                                                                                             | re            |      |      |        |                  |        | 2,9   | 43,006          |         |         | 2,902,904  | File f | older                                 | 8/11/2016 2:46     |             |   |
| survey(                                                                                            | )             |      |      |        |                  |        | 228,7 | 81,214          |         |         | 16,245,128 | File f | older                                 | 8/11/2016 2:46     |             |   |
| autoru                                                                                             | n.inf         |      |      |        |                  |        |       | 179             |         |         | 153        | Setu   | p Information                         | 8/9/2016 4:56      | DC334C1F    |   |
| 🔲 Autoru                                                                                           | nPro.exe      |      |      |        |                  |        | 1     | 10,840          |         |         | 104,550    | Appl   | ication                               | 8/9/2016 4:56      | 18ADD99D    |   |
| index.h                                                                                            | ıtml          |      |      |        |                  |        |       | 397             |         |         | 296        | Firef  |                                       |                    |             |   |
| READN                                                                                              | 1E_FIRST.docx |      |      |        |                  |        |       | 16,211          |         |         | 13,521     | Micr   | How do you want to o                  | open this file?    |             |   |
|                                                                                                    |               |      |      |        |                  |        |       |                 |         |         |            |        | Keep using this app                   |                    |             |   |
|                                                                                                    |               |      |      |        |                  |        |       |                 |         |         |            |        | Microsoft Edge<br>Do more online with | the new browser fr | om Microsof | E |
|                                                                                                    |               |      |      |        |                  |        |       |                 |         |         |            |        | Other options                         |                    |             |   |
|                                                                                                    |               |      |      |        |                  |        |       |                 |         |         |            |        | Firefox<br>New                        |                    |             |   |

#### After installing NESSTAR EXPLORER: -

| 🕴 Nes    | tar Explorer v3.62 - [DDI-IND-CSO-PLFS-2017-1                           | 18]                                     |                                                          |                 |                             |                            |  | - 0 X |  |  |  |
|----------|-------------------------------------------------------------------------|-----------------------------------------|----------------------------------------------------------|-----------------|-----------------------------|----------------------------|--|-------|--|--|--|
| File E   | lit Help                                                                |                                         |                                                          |                 |                             |                            |  |       |  |  |  |
| 2        | 🖏 🖹 English 🗸                                                           |                                         |                                                          |                 |                             |                            |  |       |  |  |  |
| Study Co | ntent:                                                                  |                                         |                                                          |                 |                             |                            |  |       |  |  |  |
| <b>-</b> | Document Description<br>The Citation - Title Statement                  | Document Description                    | n                                                        |                 |                             |                            |  |       |  |  |  |
|          | Citation - Responsibility Statement     Citation - Production Statement | Title                                   | Title                                                    |                 |                             |                            |  |       |  |  |  |
|          | Study Description                                                       | Periodic Labour Force                   | Periodic Labour Force Survey (PLFS), July 2017-June 2018 |                 |                             |                            |  |       |  |  |  |
|          | Citation                                                                | ID Number                               | ID Number                                                |                 |                             |                            |  |       |  |  |  |
|          | Citation - Production Statement     Abstract                            | DDI-IND-CSO-PLFS-20                     | 17-18                                                    |                 |                             |                            |  |       |  |  |  |
|          | Scope - Summary Data Description                                        | Authoring Entity / Primary Investigator |                                                          |                 |                             |                            |  |       |  |  |  |
|          | 📓 Methodology - Data Collection                                         | Name                                    |                                                          |                 |                             |                            |  |       |  |  |  |
|          | Datasets<br>🕮 kh ner fv 2017.18                                         | COMPUTER CENTRE                         | COMPUTER CENTRE MOSPI, GOVERNMENT OF INDIA               |                 |                             |                            |  |       |  |  |  |
|          | in_por_v_zon no<br>in_ Variables                                        | Other Identifications / Acknowledgments |                                                          |                 |                             |                            |  |       |  |  |  |
|          | -∭ nn_per_rv_2017-18<br>⊯⊡ Variables                                    | Name                                    | Affiliation                                              |                 | Role                        |                            |  |       |  |  |  |
|          |                                                                         | COMPUTER CENTRE                         | MOSPI,GOVERNME                                           | ient of India   | GENERATION OF STUDY DOCUMEN | Т                          |  |       |  |  |  |
|          | Producers                                                               | Producers                               |                                                          |                 |                             |                            |  |       |  |  |  |
|          | 🗄 🖬 Variables                                                           | Name                                    | Abbreviation A                                           | Affiliation     |                             | Role                       |  |       |  |  |  |
|          |                                                                         | COMPUTER CENTRE                         | MOSPI                                                    | II/o STATISTICS | & PROGRAMME IMPLEMENTATION  | DOCUMENTATION OF THE STUDY |  |       |  |  |  |
|          |                                                                         |                                         |                                                          |                 |                             |                            |  |       |  |  |  |

- 3) Using the navigation frame appearing on the left-hand side, navigate through the metadata or microdata.
- 4) Export data onto formats like STATA, SPSS, SAS, DBF, ASCII etc. Scroll down Dataset appearing on the left of the frame.
- 5) Click on the Data Files to list all the data files under study.
- 6) Click on the hyper-link Click here to access/export data files from Nesstar format to open the file(s) in Nestar Explorer.
- 7) Scroll down the Datasets on the left frame appearing on the Nestar Explorer.
- 8) Click on main menu File 🗆 Export All Datasets for exporting all / selected data file(s) in desired format in desired location.

| 🔹 🐓 Nesstar Explorer v3.62 - [DDI-IND-CSO-PLFS-2017                                                                                                    | /-18]               |              |               |                                       |               |        |  |
|----------------------------------------------------------------------------------------------------|---------------------|--------------|---------------|---------------------------------------|---------------|--------|--|
| File Edit Help                                                                                                    |                     |              |               |                                       |               |        |  |
| 🖆 📑 🛐 🗈 English 🗸 🗸                                                                                                    |                     |              |               |                                       |               |        |  |
| Study Content:                                                                                                    |                     |              |               |                                       |               |        |  |
| Document Description                                                                                                    | Dataset information |              |               |                                       |               |        |  |
| Litation - Litle Statement     Ditation - Besnonsibility Statement                                                                                                    |                     |              |               |                                       |               |        |  |
| Citation - Production Statement                                                                                                    | Variable Count      |              |               |                                       |               |        |  |
| En Study Description                                                                                                    | 129                 |              |               |                                       |               |        |  |
| Citation - Production Statement                                                                                                    | Case Count          |              |               |                                       |               |        |  |
| Abstract                                                                                                    | 433338              |              |               |                                       |               |        |  |
| Scope - Summary Data Description                                                                                                    |                     | Export Datas | et            |                                       | ×             |        |  |
| □ Datasets<br>□ □ Datasets                                                                                                    |                     | Save in:     | Explorer      | ~                                     | G 👂 📂 🛄       |        |  |
|                                                                                                    |                     | I.           | Name          | ^                                     | Date modified | Туре   |  |
| i⊡III hh_per_rv_2017-18                                                                                                    |                     |              |               | No items match your                   | search.       |        |  |
| e ∰ hhfv_2017-18                                                                                                    |                     | Quick access |               |                                       |               |        |  |
| i → ··· i → ···· i → ··· i → ··· i → ··· i → ···· i → ···· i → ···· i → ···· i → ···· i → ···· i → ···· i → ···· i → ····· i → ····· i → ····· i → ····· i → ····· i → ····· i → ······ i → ······ i → ······ i → ········ |                     |              |               |                                       |               |        |  |
| ia≣inh_rv_2017-18                                                                                                    |                     | Desktop      |               |                                       |               |        |  |
|                                                                                                    |                     | L            |               |                                       |               |        |  |
|                                                                                                    |                     |              |               |                                       |               |        |  |
|                                                                                                    |                     | Libraries    |               |                                       |               |        |  |
|                                                                                                    |                     |              |               |                                       |               |        |  |
|                                                                                                    |                     | This DC      |               |                                       |               |        |  |
|                                                                                                    |                     | Inis PC      |               |                                       |               |        |  |
|                                                                                                    |                     | 🇳            | ,             |                                       |               |        |  |
|                                                                                                    |                     | Network      | <b>`</b>      |                                       |               |        |  |
|                                                                                                    |                     |              | File name:    | hh_per_fv_2017-18                     | ~             | Save   |  |
|                                                                                                    |                     |              | Save as type: | SPSS (*.sav)                          | $\sim$        | Cancel |  |
|                                                                                                    |                     |              |               | SPSS (*.sav)<br>SPSS Portable (*.por) |               |        |  |
|                                                                                                    |                     |              |               | SPSS Syntax (*.sps)                   |               |        |  |
|                                                                                                    |                     |              |               | STATA 8 (*.dta)                       |               |        |  |
|                                                                                                    |                     |              |               | STATA 7 (*.dta)<br>Statistica (*.sta) |               |        |  |
|                                                                                                    |                     |              |               | NSDstat (*.nsf)<br>dBase (*.dbf)      |               |        |  |
|                                                                                                    |                     |              |               | DIF (*.dif)                           |               |        |  |
|                                                                                                    |                     |              |               | Delimited Text (*.txt)                |               |        |  |
|                                                                                                    |                     |              |               |                                       |               |        |  |
| 1                                                                                                    |                     |              |               |                                       |               |        |  |

#### Second method: Through Autopro.exe.

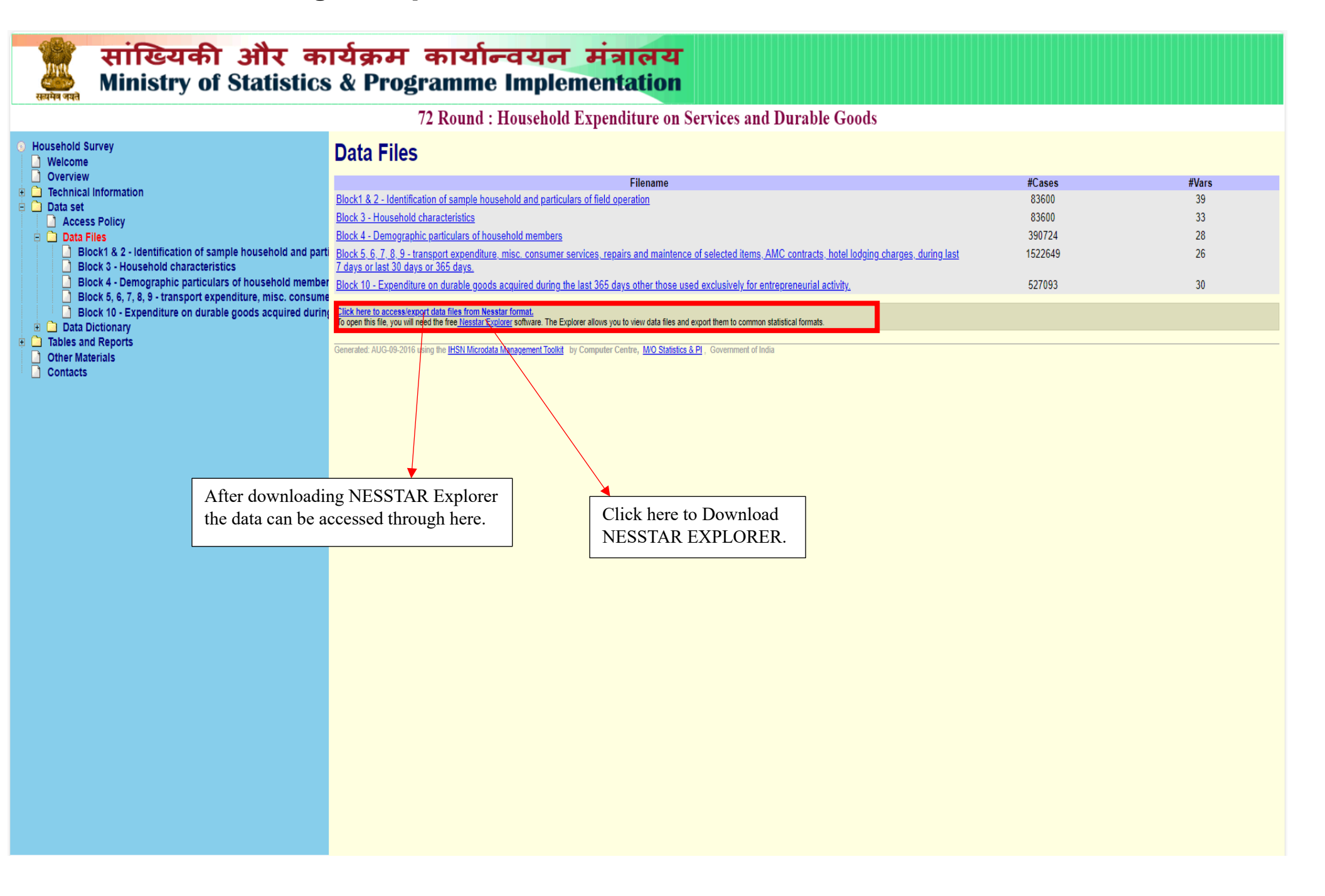

#### STEP-1: Go to SURVEY0 folder

| Mss72_1.5_new format(1).rar (evaluation copy) File Commands Tools Favorites Options Help |                                                        |                                |                         | – ø × |
|------------------------------------------------------------------------------------------|--------------------------------------------------------|--------------------------------|-------------------------|-------|
| Add Extract To Test View Delete Find                                                     | Wizard Info                                            | etet SFX                       |                         |       |
| ↑ Mss72_1.5_new format(1).rar\Nss72_1.5_new form                                         | nat - RAR 4.x archive, unpacked size 231,960,625 bytes | i                              |                         | ~     |
| Name                                                                                     | Size                                                   | Packed Type                    | Modified CRC32          |       |
| <mark></mark>                                                                            |                                                        | File folder                    |                         |       |
| brandings                                                                                | 108,778                                                | 75,434 File folder             | 8/11/2016 2:45          |       |
| software                                                                                 | 2,943,006                                              | 2,902,904 File folder          | 8/11/2016 2:46          |       |
| survey0                                                                                  | 228,781,214                                            | 16,245,128 File folder         | 8/11/2016 2:46          |       |
| autorun.inf                                                                              | 179                                                    | 153 Setup Information          | 8/9/2016 4:56 DC334C1F  |       |
| AutorunPro.exe                                                                           | 110,840                                                | 104,550 Application            | 8/9/2016 4:56 18ADD99D  |       |
| o index.html                                                                             | 397                                                    | 296 Firefox HTML Document      | 8/9/2016 4:56 AE59B036  |       |
| README_FIRST.docx                                                                        | 16,211                                                 | 13,521 Microsoft Word Document | 1/29/2016 3:15 2CA13F36 |       |

#### Step-2: Then open "data" folder

| INss72_1.5_new format(1).rar (evaluation copy)<br>File <u>Commands</u> Tools Fav <u>o</u> rites Optio <u>ns</u> <u>H</u> elp |                                                |                             |                         |
|----------------------------------------------------------------------------------------------------|------------------------------------------------|-----------------------------|-------------------------|
| Add Extract To Test View Delete Find                                                                                         | Wizard Info                                    | t Protect SFX               |                         |
| ↑ Mss72_1.5_new format(1).rar\Nss72_1.5_new form                                                                             | at\survey0 - RAR 4.x archive, unpacked size 23 | 1,960,625 bytes             |                         |
| Name                                                                                                    | Size                                           | Packed Type                 | Modified CRC32          |
| <b>.</b>                                                                                                    |                                                | File folder                 |                         |
| data                                                                                                    | 221,982,026                                    | 15,864,966 File folder      | 8/11/2016 2:46          |
| dataSet                                                                                                    | 6,737,996                                      | 363,049 File folder         | 8/11/2016 2:46          |
| outputInformation                                                                                                    | 2,093                                          | 931 File folder             | 8/11/2016 2:46          |
| technicalInformation                                                                                                    | 19,487                                         | 6,353 File folder           | 8/11/2016 2:46          |
| banner.html                                                                                                    | 909                                            | 543 Firefox HTML Document   | 8/11/2016 1:03 059FB5D4 |
| ontacts.html                                                                                                    | 1,846                                          | 723 Firefox HTML Document   | 8/10/2016 10:5 4630B82D |
| odataSet.html                                                                                                    | 1,349                                          | 596 Firefox HTML Document   | 8/10/2016 10:5 C1B64393 |
| index.html                                                                                                    | 1,029                                          | 510 Firefox HTML Document   | 4/27/2012 5:04 F36F9141 |
| avigation.html                                                                                                    | 13,286                                         | 1,477 Firefox HTML Document | 8/9/2016 4:56 2A2D5D38  |
| otherMaterials.html                                                                                                    | 6,739                                          | 1,285 Firefox HTML Document | 8/10/2016 10:5 31296500 |
| outputInformation.html                                                                                                    | 1,369                                          | 602 Firefox HTML Document   | 8/10/2016 10:5 FDE09DCF |
| overview.html                                                                                                    | 10,009                                         | 2,740 Firefox HTML Document | 8/10/2016 10:5 20EEE7EF |
| technicalInformation.html                                                                                                    | 1,375                                          | 607 Firefox HTML Document   | 8/10/2016 10:5 A607ACC5 |
| 💁 welcome.html                                                                                                    | 1,701                                          | 746 Firefox HTML Document   | 8/11/2016 12:3 0B49F561 |

#### Step-3: Download NESSTAR file

www.ss72\_1.5\_new format.rar (evaluation copy)

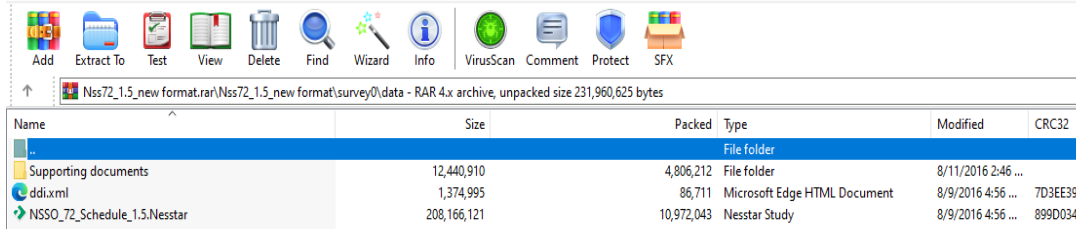

| Supporting documents         | 12,440,910    | 4,806,212  | File folder                  | 8/11/2016 2:46 |          |
|------------------------------|---------------|------------|------------------------------|----------------|----------|
| ldi.xml                      | 1,374,995     | 86,711     | Microsoft Edge HTML Document | 8/9/2016 4:56  | 7D3EE391 |
| VSSO_72_Schedule_1.5.Nesstar | 208, 166, 121 | 10,972,043 | Nesstar Study                | 8/9/2016 4:56  | 899D0347 |